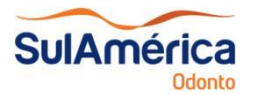

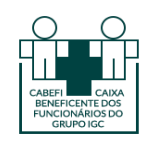

## 1. Acessar o Site da SulAmérica: www.sulamerica.com.br

| CHEGOU<br>SulAmér<br>ESPE<br>MAI        | ica<br>ECIAL<br>S O Especial<br>conhece, a<br>diferenciai | que você já<br>gora com <b>MAIS</b><br>s para você. | COC<br>ALTA<br>Rede de Laboratórios | Hospital<br>VILA NOVA<br>*/TAR | Qui                 | DNTRATE AGORA<br>al o produto que você tem<br>interesse?<br>Saúde Odonto<br>Viagem Vida |
|-----------------------------------------|-----------------------------------------------------------|-----------------------------------------------------|-------------------------------------|--------------------------------|---------------------|-----------------------------------------------------------------------------------------|
| LOGIN<br>ESPAÇO DO<br>CLIENTE / EMPRESA | Investimentos                                             | Odonto<br>Vida                                      | Prev                                | vidência                       |                     | Para você<br>Para empresa                                                               |
| ACESSOS RÁPIDOS                         | Busca de rede                                             | Imposto de<br>renda                                 | Farmácias e medicamentos            | Descontos e<br>benefícios      | 2ª via<br>de boleto | Aplicativos                                                                             |

- 2. Clicar na opção "Odonto" e em seguida "Para Você"
- 3. Informar o seu CPF e clicar em "Não tenho senha"

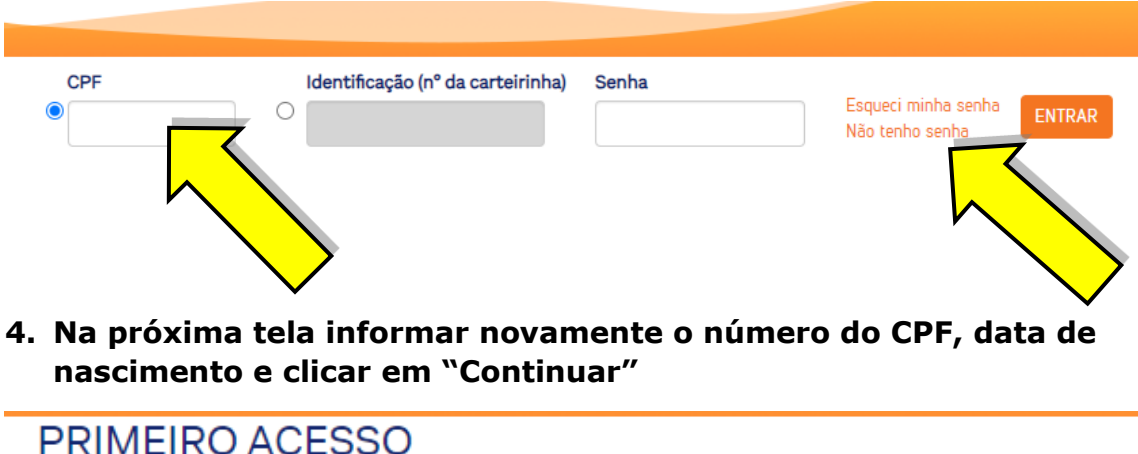

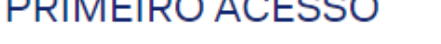

Digite o seu número de identificação que consta no email de boas\_vindas

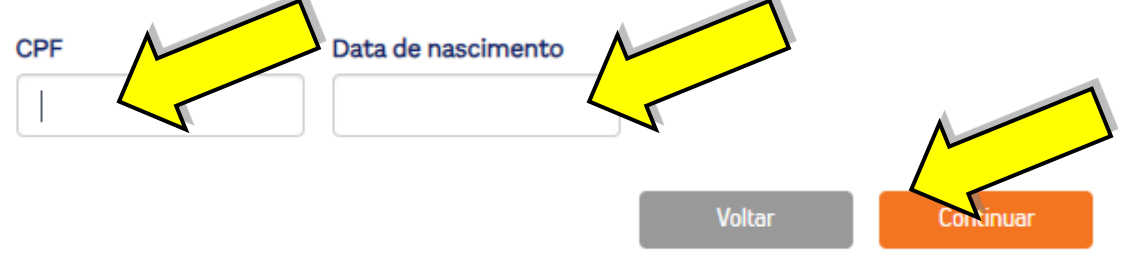

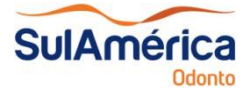

SulAmérica Procedimento para Cadastro no Site SulAmérica Odonto

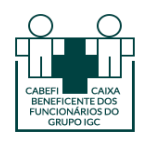

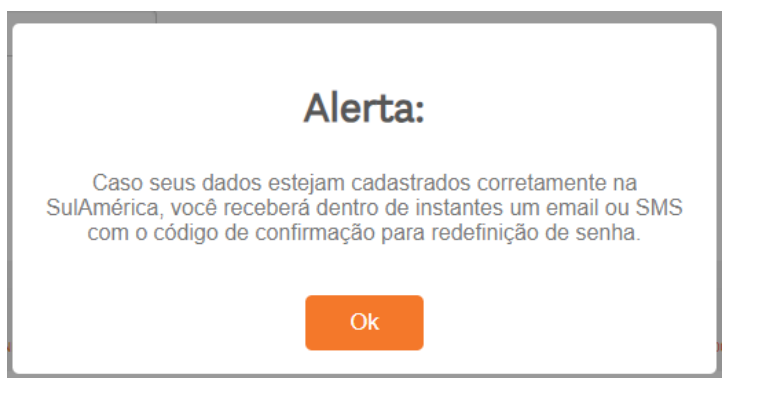

- 5. O sistema encaminhará no seu e-mail cadastrado (e-mail da empresa) um código de confirmação para redefinir a senha
- 6. Após redefinir a senha, o sistema abrirá a página abaixo:

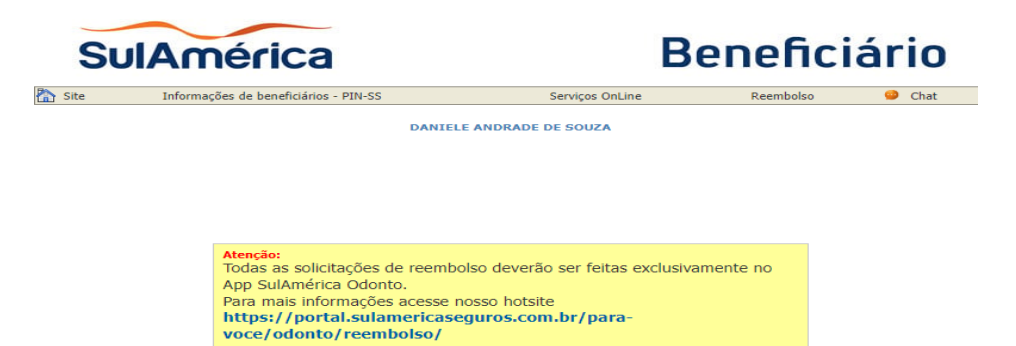

Novo Rol de Procedimentos e Eventos em Saúde A partir de dois de janeiro de 2018, entra em vigor a nova versão do Rol de Procedimentos e Eventos em Saúde. A partir desta data o seu plano tem como parâmetro de cobertura a Resolução Normativa RN nº 428, publicada em 08/11/2017.

Entretanto, ressaltamos que não ocorreram alterações nas coberturas da segmentação odontológica.

Caso queira conhecer na íntegra a Resolução Normativa nº 428 e seus anexos que tratam das coberturas básicas do plano odontológico, **clique aqui** para acesso ao normativo e, ao final da página, aos anexo I (Rol\_2018\_Dicol\_Site\_v2), anexo II (Anexo\_III\_DUT\_Rol\_2018\_alterado), anexo III (Anexo\_III\_DC\_Rol\_2018\_alterado) e anexo IV (Anexo\_IV\_PROUT\_Rol\_2018).

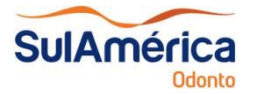

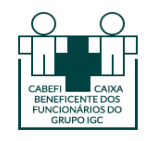

7. Clicar na opção "Serviços OnLine" e depois em "Consulta à Rede Credenciada"

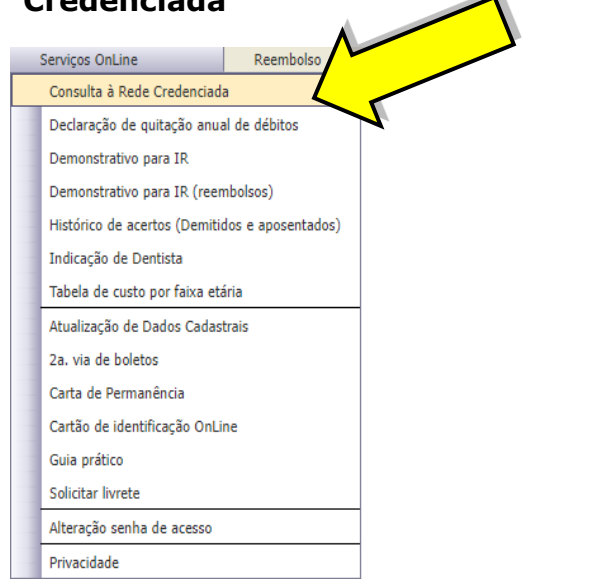

8. Escolher os campos "Estado", "Cidade", "Bairro" e "Área de Atuação":

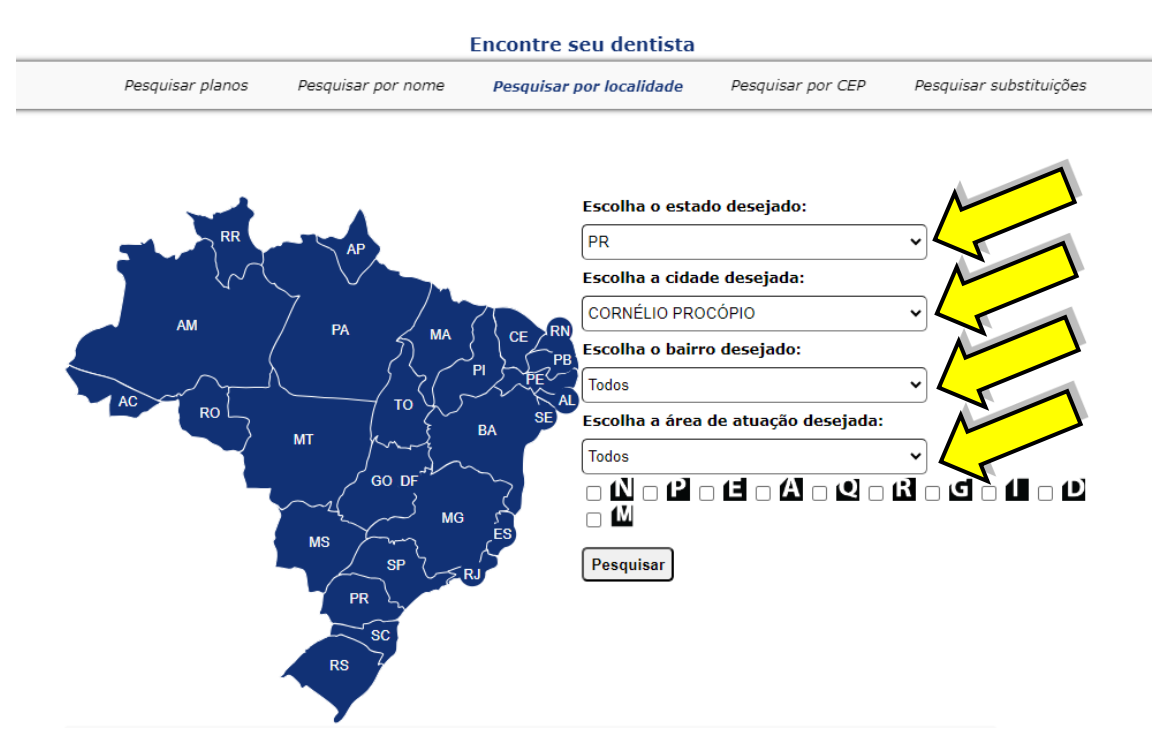

9. - Na mesma página, um pouco abaixo, o sistema apresentará os dentistas credenciados:

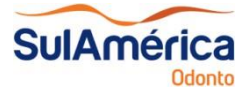

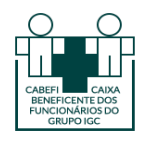

Credenciado: Luciane Maria De Carvalho CRO: 11397 Área de Atuação: Clínica Geral Telefone: 43 35232197 -Endereço: Rua Jose Alfredo De Carvalho 32 Bairro: Vila Independencia Cidade: Cornélio Procópio Estado: PR Clique aqui para mais detalhes do credenciado

,

Credenciado: Andrea Mosti Resende CRO: 9730 Área de Atuação: Clínica Geral, Dentística, Odontologia Estética, Odontopediatria Telefone: 43 35236229 -Endereço: Rua Colombo, 210 Bairro: Centro Cidade: Cornélio Procópio Estado: PR Clique aqui para mais detalhes do credenciado

Credenciado: Ricardo Lacerda De Oliveira CRO: 13095 Área de Atuação: Cirurgia, Clínica Geral, Dentística, Periodontia Telefone: 43 35238455 -Endereço: R Socrates Stamato, 34 Segundo Andar Bairro: Centro Cidade: Cornélio Procópio Estado: PR Clique aqui para mais detalhes do credenciado